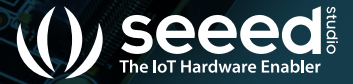

www.seeedstudio.com www.seeed.cc

# f У 🖻 in Ø

aseeedstudio

# ODYSSEY- X86J4105 User Manual

# Package Contents

- ODYSSEY X86J4105
- User Manual
- International Power Adapter
- SATA Cable
- Antenna x2
- RTC Battery
- Heat Sink (Assembled)
- Cooling Fan (Assembled) (Included in EMMC version)

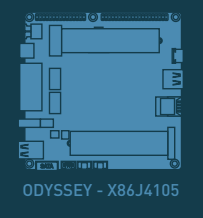

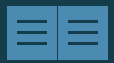

User Manual x1

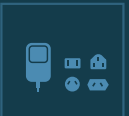

International Power Adapter x 1

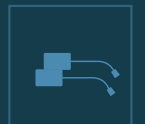

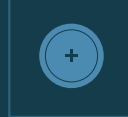

RTC Battery x

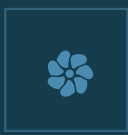

Cooling Fan (Assembled) x 1

# **Specifications**

| Processor   | Intel® Celeron® J4105<br>Frequency: 1.5 – 2.5GHz                           |
|-------------|----------------------------------------------------------------------------|
| Coprocessor | Microchip® ATSAMD21G18<br>32-Bit Arm® Cortex® M0+                          |
| Graphics    | Intel® UHD Graphics 600<br>Frequency: 250 – 750MHz                         |
| Memory      | LPDDR4 8GB                                                                 |
| Storage     | 64GB eMMC V5.1                                                             |
| Wireless    | Wi-Fi 802.11 a/b/g/n/ac @ 2.4/5 GHz HT160<br>Bluetooth® 5.0                |
| Networking  | Intel® I211AT PCIe Gigabit LAN                                             |
| Audio       | Microphone + headphone Combo Connector                                     |
| Headers     | 28-pin header from SAMD21618<br>40-pin header compatible with Raspberry Pi |

| USB              | USB 2.0 Type-A x2<br>USB 3.1 Type-A x1<br>USB 3.1 Type-C x1                                                                                |
|------------------|----------------------------------------------------------------------------------------------------|
| Video Interfaces | HDMI2.0a: Up to 4096x2160 @ 60Hz 24bpp<br>DP1.2a: Up to 4096x2160 @ 60Hz 24bpp                                                             |
| Expansion Slots  | M.2(Key B, 2242/2280): SATA III, USB2.0, UIM<br>M.2 (Key M, 2242/2280): PCIe 2.0 ×4<br>Micro SD card Socket<br>SIM Card Socket<br>SATA III |
| RTC              | JST 1.0 CR2032 3V                                                                                                    |
| ТРМ              | Built-in TPM (2.0)                                                                                                    |
| Power            | DC Jack 5.5/2.1mm or Type-C PD<br>DC Jack input: 12-19V DC<br>Type-C input: USB PD                                                         |
| Dimensions       | 110x110mm                                                                                                    |
| Certifications   | FCC, CE                                                                                                    |

# Quick Start with ODYSSEY - X86J4105

# Before you Start

Make sure you have the following:

- An external monitor
- A keyboard and a mouse
- 3 An HDMI Cable

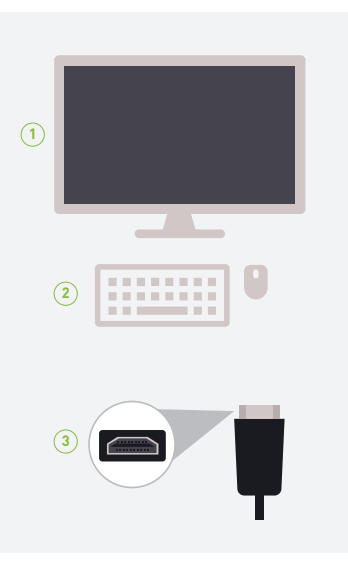

# Attaching External Storage

(2)

(3)

If you have bought the 64GB EMMC storage version of the ODYSSEY - X86J4105, you can skip this step. However, if you need more storage for your needs, feel free to follow this step.

There are four methods of adding storage to ODYSSEY - X86J4105

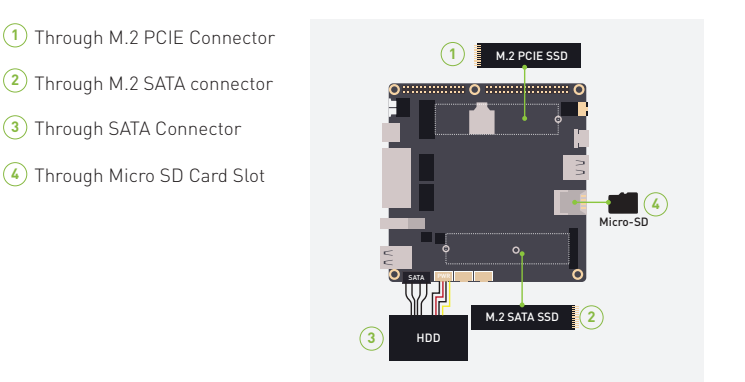

Note: Only three storage types support to install an operating system inside (M.2 SATA, M.2 PCIE and SATA), and the Micro SD Card can only be used as external storage.

# **Connecting Antennas**

Insert the two antennas into the two sockets on the ODYSSEY - X86J4105

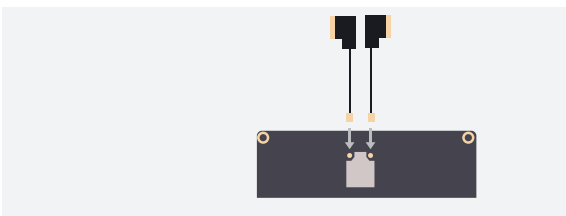

Note: One antenna is for Wi-Fi and Bluetooth whereas the second antenna is for strong 5G connectivity

# Connecting to a display

1. There are two ways to connect your ODYSSEY - X86J4105 to an external display

## Method 1

## Method 2

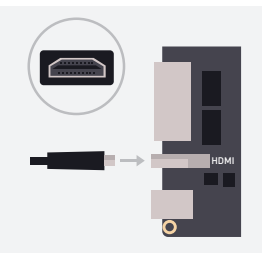

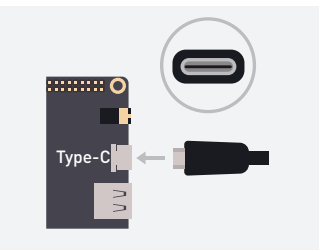

# Connecting to a keyboard and a mouse

Connect your favorite keyboard and mouse to the <code>ODYSSEY</code> - <code>X86J4105</code> through any of the USB connectors

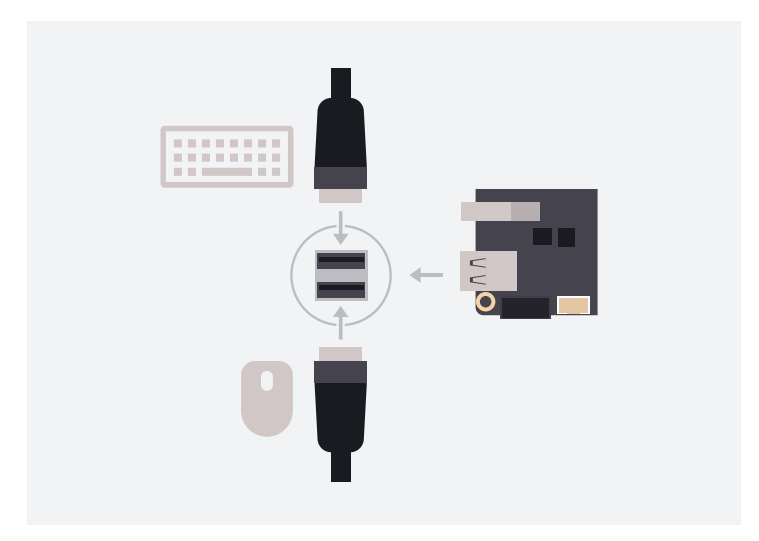

# Powering up

1. There are two ways to power up your ODYSSEY - X86J4105.

### Method 1

Use the 12V/2A power adapter (provided)

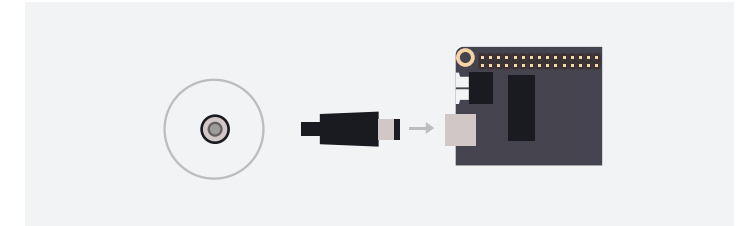

#### Method 2 Use a USB Type-C Cable (Supports DP)

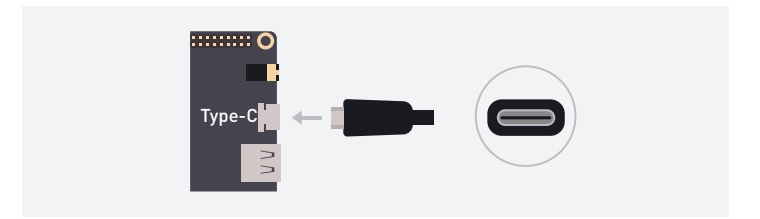

2. Press the power button and you will notice the blue power LED turn on

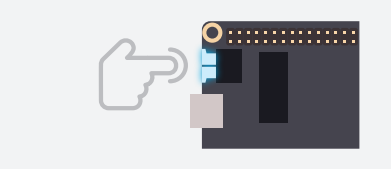

3. Wait a few seconds until it boots into the operating system.

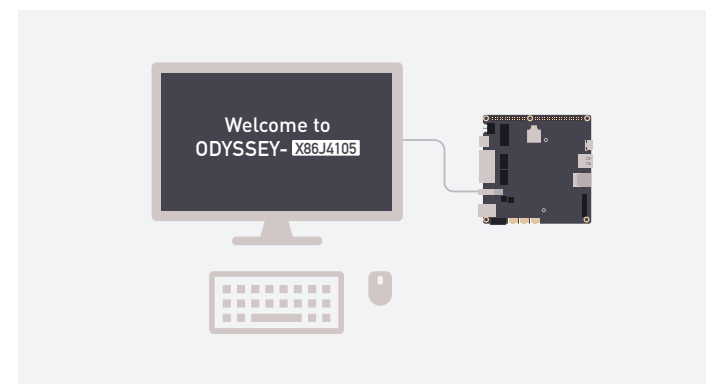

# Installing an Operating System

ODYSSEY - X86J4105 supports both Windows and Linux operating systems. If you have bought the non EMMC version, you could attach an external storage by following the previous steps and install your desired operating system by creating a bootable USB drive. Also, if you have bought the EMMC version with windows pre-installed, you could additionally install Linux according to your requirements.

# Step 1

Connect your bootable USB drive into one of the USB ports on the ODYSSEY - X86J4105.

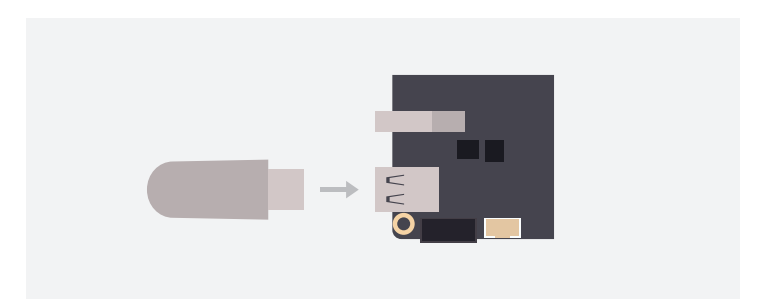

## Step 2

Press the power button and keep pressing F7 key on the keyboard until you see the Boot Manager screen.

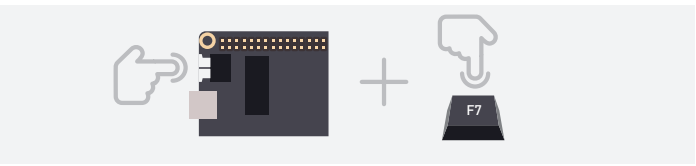

### Step 3

Select the connected USB Drive as the boot drive and press enter

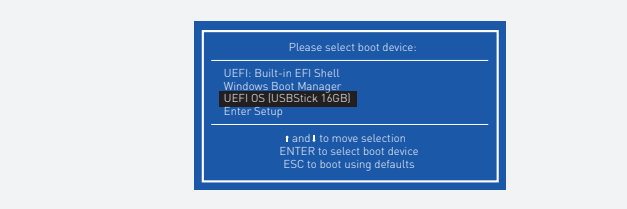

## Step 4

Then follow the instructions on the installation screen to complete installing your desired operating system.

# Adding 4G Cellular Connectivity

# Step 1

Insert a standard SIM Card to the bottom layer of the slot.

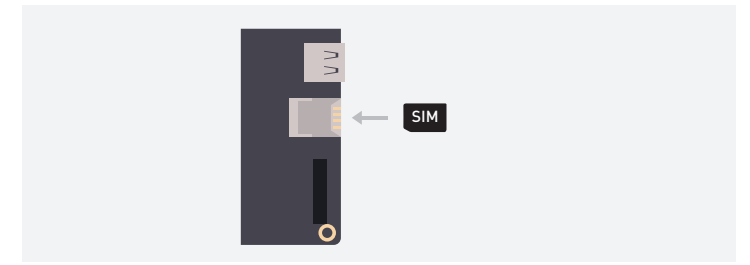

### Step 2

Insert a PCIE 4G module.

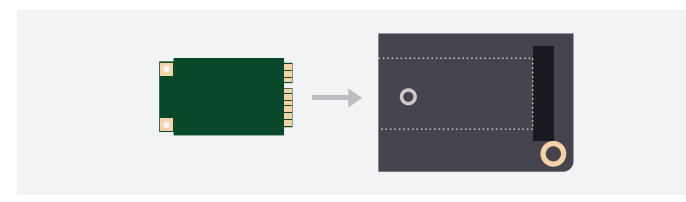

Note: This module is a must have if you want to use the connected SIM card.

#### **Pinout diagram**

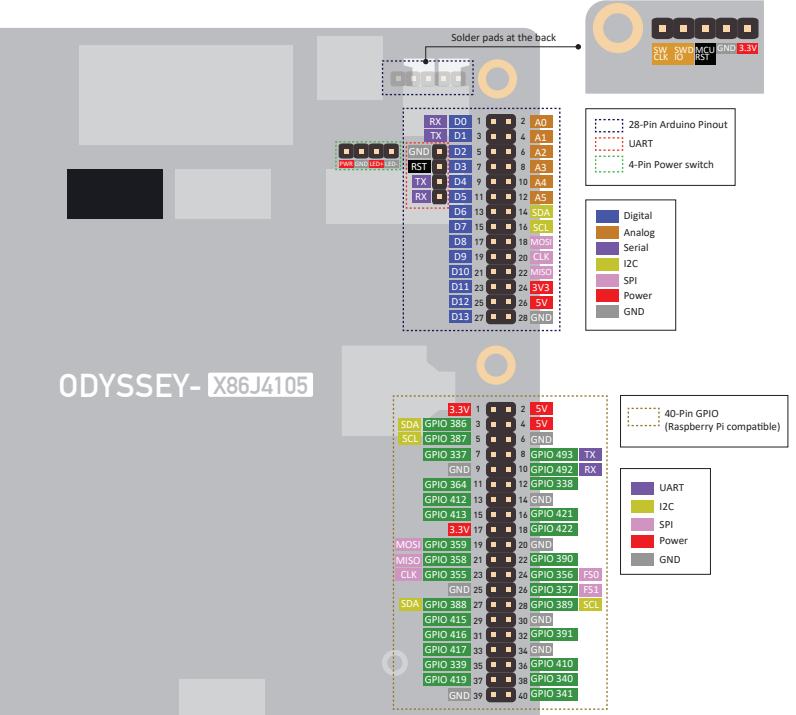

# FAQ

| Q: <        | How can I access the BIOS setup?                                                                 |
|-------------|--------------------------------------------------------------------------------------------------|
| A: <        | Press the Power Button and keep pressing DEL key until you see the BIOS Setup.                   |
| Q:<         | Arduino IDE doesn't recognize the onboard microcontroller                                        |
| <b>A</b> :< | Add a jumper wire between pins 3 and 4 of UART pins on the 28-pin header to reset the AMSAMDG21. |
| Q: <        | I cannot connect to Wi-Fi and Bluetooth                                                          |
| A: <        | Check BIOS settings and enable Wi-Fi and Bluetooth from BIOS.                                    |
| Q:<         | ODYSSEY - X86J4105 doesn't power up                                                              |
| <b>A</b> :< | Make sure you use the 12V/2A power adapter provided in the box and check the connection.         |

 If you have any further questions, please visit forum.seeedstudio.com or send an email to techsupport@seeed.cc

# **X-ON Electronics**

Largest Supplier of Electrical and Electronic Components

Click to view similar products for Single Board Computers category:

Click to view products by Seeed Studio manufacturer:

Other Similar products are found below :

MANO882VPGGA-H81 SSD3200W-S-SLC-INN 20-101-0738 MVME61006E-2173R SHB230DGGA-RC IMB210VGGA IB915F-3955 MI958F-16C S2600WFT S2600STB BBS2600BPS BLKNUC7I3DNHNC1978015 DEV-17745 BEAGLEBOARD POCKET MICROSOM I2 + WIFI/BT HUMMINGBOARD-I2EX BASE + WIFI/BT HUMMINGBOARD-I4 PRO + WIFI/BT VAB-600-B RT5350F-OLINUXINO-EVB MITX-440-DVI-2E ATCA-7365-D-24GB NITX-315-DEVKIT A13-SOM-512 NITX-315 BANANA PI BPI-M1+ A13-SOM-WIFI-4GB AM3359-SOM-EVB-IND UPS-APLC2-A10-0432 DFR0419 UPS-APLP4-A10-0864 UPS-APLP4-A10-0432 UPS-APLP4-A10-08128 MI977F-Q27 BBBLUE IB811F-I30 DFR0470-ENT Nit6Q\_i M2M (TELIT) RELAY PROFESSIONAL GCS22.2.080.2.2.I GCS22.8.100.4.2.I GLS11.2.053.2.2.E A20-OLINUXINO-LIME-E16GS16M A20-OLINUXINO-LIME-S16M A20-OLINUXINO-LIME2-E16GS16M A20-OLINUXINO-MICRO-E16GS16M A20-OLINUXINO-MICRO-S16M BANANA PI BPI-W2 T2-OLINUXINO-LIME2-S16M-IND